## HƯỚNG DẪN 2: HƯỚNG DẪN GỬI ẢNH LÀM THỂ SINH VIÊN

| Bước 1 | <ul> <li>Truy cập website: student.hiu.vn</li> <li>Đăng nhập bằng tài khoản và mật khẩu<br/>đã được cấp để vào trang thông tin<br/>student.hiu.vn</li> </ul>                                                                                                    | Constraints of the constraints of the constrai |
|--------|----------------------------------------------------------------------------------------------------|----------------------------------------------------------------------------------------------------|
| Bước 2 | Sau khi đăng nhập, tại menu bên trái,<br>sinh viên chọn:<br>- Mục "Khác"<br>- Chọn "Hộp thư sinh viên"                                                                                                    | Note: Section 10     Note: Section 10       Note: Section 10     Note: Section 10       Not:                                                                                                    |
| Bước 3 | Tại giao diện của Hộp thư sinh viên<br>- Bấm vào nút " <b>Tạo mới</b> " (góc bên phải,<br>phía trên)                                                                                                    | Image: state state              |
| Bước 4 | <ol> <li>Điền thông tin theo hướng dẫn sau:         <ul> <li>Tiêu đề: NỘP ẢNH THỂ SINH VIÊN</li> <li>Nội dung:</li> <li>"Kính gửi HSC</li> <li>Em đã đọc hướng dẫn chụp ảnh thẻ và xin gửi file ảnh để làm thẻ sinh viên.</li> <li>Biển số xe máy em dùng để đăng ký cùng với thẻ là: <biển của="" máy="" sinh="" số="" viên="" xe=""></biển></li> <li>Trân trọng."</li> <li>Bấm vào "Đính kèm" ở phía bên dưới, chọn file ảnh thẻ đã được chuẩn bị sẵn (theo hướng dẫn của Phụ lục 1).</li> <li>Sau khi upload, sinh viên bấm nút "Lưu" ở góc phải, phía trên</li> </ul> </li> </ol> | Image: State of the state of the s                   |